# HSK必修単語集 eLearning

# はじめに

1. HSKとは

HSK とは、中国政府公認の中国語検定試験「汉语水平考试(Hànyǔ Shuǐpíng Kǎoshì)」の略称です。150 ヶ国以上の国で実施されており、そこで認定された資格 は、中国留学や就職活動に使われています。1級(入門)から6級(最上級)まであります が、この授業では、1級から始めます。なお、HSK に関する詳細はこちらへ。

http://www.hskj.jp/

#### e 宿題~「听力」(聞き取り)の学習

各級の試験では「听力」と「阅读」(読解)が必ず出題されますが、eLearning は「听力」に必要な語彙力とリスニングカを延ばすための反復練習です。その自宅学習「e 宿題」の進捗状況は、毎回締切と同時にメールで教員に自動送信され、加点対象となります。教室授業での成績評価ばかりでなく、自宅学習での努力も評価に反映することで、皆さんのやる気が一層高まることを願っています。

パソコンとスマートフォンのどちらからも同じサイトにアクセスしますが、やり方 が少し異なります。パソコンが苦手な方は、この授業で慣れておくといいですよ!

3. 教室授業とのつながり

教室授業では、実用会話や中国故事、笑話をテキストとして接続詞やイディオムを学び、長文の読解と作文の練習を行います。HSKの「阅读」及び3級から出題される「作文」に対応できるよう勉強しましょう。

日本は中国同様、漢字を使う国です。中国では簡略化した「简体字」が使われていま すが、まったく漢字を使わない国に比べ、中国語学習はかなり有利と言えます。1年後 には、更に上級を目指して自習できるよう、基礎をしっかり固めましょう。

## iPhone 編

1 中国語入力の進備

e 宿題『HSK 一級必修単語集 eLearning』は、スマートフォンを使うことで、読む、 書く、聞く、話すの4つの力をバランスよく身につけていくことができます。

| •                                                                                                    |                                                                                                    |
|----------------------------------------------------------------------------------------------------|----------------------------------------------------------------------------------------------------|
| ++: doores ♥ 2349 24% €⊃                                                                                                    | ■キーボードの設定                                                                                                    |
| *                                                                                                    | e 宿題を行うには、中国語キーボードの設定が                                                                                                    |
| 日本語 = ローマ学                                                                                                    |                                                                                                    |
| £\$\$                                                                                                    | 必要です。IPhoneの「設定」アイコンを押し、                                                                                                    |
| 100時(優休字)_##冊                                                                                                    | 「一般」→「キーボード」→「新しいキーボー                                                                                                    |
| 国語 (順体字) - 手書き                                                                                                    | ドを追加」で、                                                                                                    |
| いキーボードを追加                                                                                                    | ①中国語(簡体字)一拼音                                                                                                    |
|                                                                                                    | ②中国語(簡体字)-手書き                                                                                                    |
|                                                                                                    |                                                                                                    |
|                                                                                                    |                                                                                                    |
| - Anser * 27.4 20.4 -                                                                                                    | ■音声入力の設定                                                                                                    |
| ●<br>●<br>●<br>●<br>●<br>一<br>ポード<br>コタル<br>●<br>日<br>ー<br>ド<br>ー                                                                                                    | ■音声入力の設定                                                                                                    |
| ●<br>●<br>●<br>●<br>●<br>●<br>●<br>●<br>●<br>●<br>●<br>●<br>●<br>●                                                                                                    | ■音声入力の設定<br>中国語の音声入力を行うには、キーボードの音                                                                                                    |
| ●<br>●<br>●<br>●<br>●<br>●<br>●<br>●<br>●<br>●<br>●<br>●<br>●<br>●                                                                                                    | ■音声入力の設定<br>中国語の音声入力を行うには、キーボードの音<br>声入力設定が必要です。iPhoneの「設定」ア                                                                                                    |
|                                                                                                    | ■音声入力の設定<br>中国語の音声入力を行うには、キーボードの音<br>声入力設定が必要です。iPhoneの「設定」ア<br>イコンを押し、「一般」→「キーボード」で、                                                                                   |
| 23.46         20.4           8-47.6         20.4           8-47.6         20.4           1/7 FORBRAD         0           4-477/b3-57200347458842A0L         0           XAD         0           XAD         0           XAD         0           XAD         0           XAD         0           XAD         0 | ■音声入力の設定<br>中国語の音声入力を行うには、キーボードの音<br>声入力設定が必要です。iPhoneの「設定」ア<br>イコンを押し、「一般」→「キーボード」で、                                                                                   |
|                                                                                                    | <ul> <li>■音声入力の設定</li> <li>中国語の音声入力を行うには、キーボードの音</li> <li>声入力設定が必要です。iPhoneの「設定」ア</li> <li>イコンを押し、「一般」→「キーボード」で、</li> <li>①音声入力をオン</li> </ul>                           |
|                                                                                                    | <ul> <li>■音声入力の設定</li> <li>中国語の音声入力を行うには、キーボードの音</li> <li>声入力設定が必要です。iPhoneの「設定」ア</li> <li>イコンを押し、「一般」→「キーボード」で、</li> <li>①音声入力をオン</li> <li>②音声入力を有効にするをクリック</li> </ul> |
|                                                                                                    | <ul> <li>■音声入力の設定</li> <li>中国語の音声入力を行うには、キーボードの</li> <li>声入力設定が必要です。iPhoneの「設定」</li> <li>イコンを押し、「一般」→「キーボード」で</li> <li>①音声入力をオン</li> <li>②音声入力を有いにするをクリレック</li> </ul>   |

スマートフォン編 3

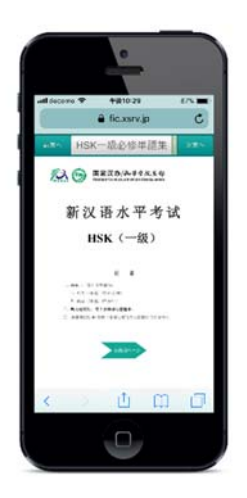

 『HSK 必修単語集』eLearning の起動 ブラウザを起動して、教材のページにアクセ スしてください。

● 100 0 000 ● CANA,0 ● CANA,0 ● STA-BAGARRIN ● STA-BAGARRIN ● STA-BAGA 学習する課の選択 画面の上部中央にある「HSK 一級必修単語 集」をクリックして、表示されるメニューの 中から学習する課を選択し、「完了」を押し てください。

Q 課を選択したのに画面が変りません!

A 課を選択しただけでは画面は変わりません。 メニューの右上にある「完了」をクリックして ください。

●宿題範囲と締切日はホーム画面「e 宿題」参照。
 ●春学期に1級と2級(1課~24課)、
 秋学期に3級(25~48課)行います。

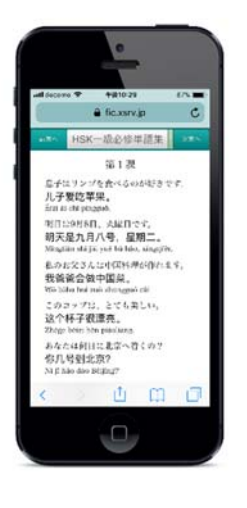

各課ーページ目は、その課で学ぶセンテンスで す。中国語をクリックすると音が聞けます。

実際にHSKで出題されたセンテンスで、それぞれに必修単語が含まれています。

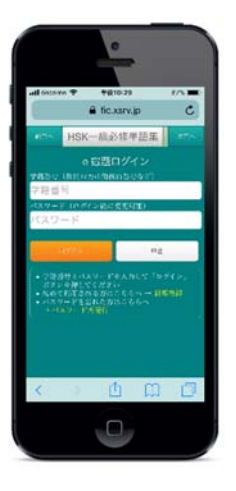

「次頁へ」を押し、左の画面を出し、「新規登 録」をクリックして下さい。

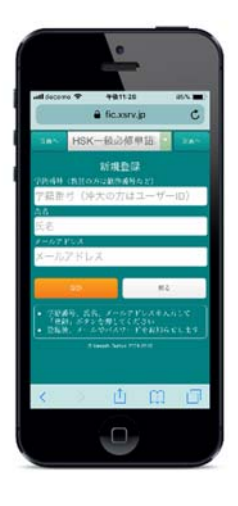

メールアドレスは大学の gmail を使ってください。 「登録」後、登録したアドレス宛にパスワードが 届きます。ログイン画面に戻ってログインしてください。

パスワードが届かない場合は、迷惑メールを確認し、なければ再度登録してください。

3. eLearning 開始~終了

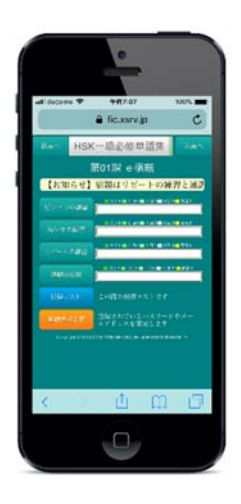

ログインすると、左のホーム画面になります。 ボタンをクリックしてメニューを選択します。

●メールアドレスやパスワードの変更は**、「登録情** 報変更」で行ってください。

●「模擬テスト」はありません。

■ピンインの練習 中国語の発音をピンインで正しく書き取る練習です。

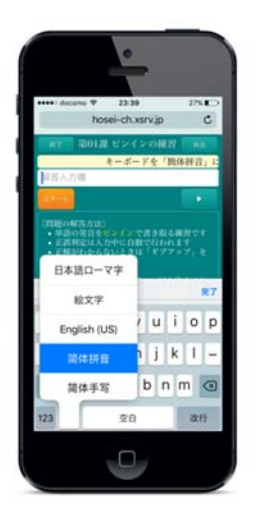

 「ピンインの練習」の画面が出たら、解答入力 欄をクリックして、キーボードを出す。
 ②キーボードの左下にある<sup>●</sup>ボタンを長押して、 「簡体拼音」に切り替える。
 ③「スタート」ボタンを押し、問題の音声を再生。
 ④画面上部に表示されるヒントを参考に、解答入 力欄にピンインを入力。

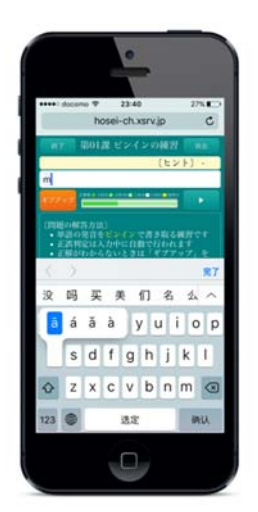

⑤声調記号つきアルファベットaeiouを入力す る場合は、そのキーを長押して声調記号つきアル ファベットを表示し、指をスライドして選択。

- Q 声調付きのアルファベットが出ません!
- A キーボード左下にある<sup>●</sup>ボタンを押して 「簡体拼音」に切り換えてください。 他のモードでは声調記号つきアルファベット は表示されません。
- Q ü はどうやって入力するのですか?
- A üはvキーで入力します。

スマートフォン編 7

■簡体字の練習 中国語の単語を覚え、簡体字で正しく書く練習です。

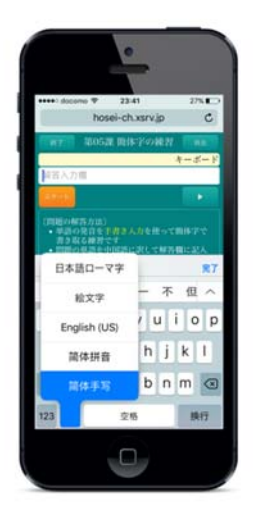

 ①「簡体字の練習」の画面が出たら、解答入力欄 をクリックして、キーボードを出す。
 ②キーボードの左下にある デオタンを長押して、 「簡体手写」に切り替える。
 ③「スタート」ボタンを押し、問題の音声を再生。
 ④画面上部に表示されるヒントを参考に、解答入力欄に簡体字を入力。
 ★日本の漢字との違いに注意!

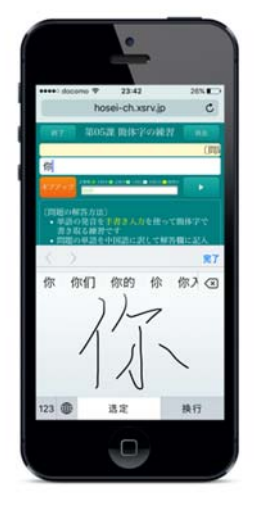

Q 解答がわかりません。

A 「ギブアップ」ボタンを押すと、正解を見ること ができます。

スマートフォン編 8

#### ■リピートの練習 中国語を正確に聞き取り、リピートする練習です。

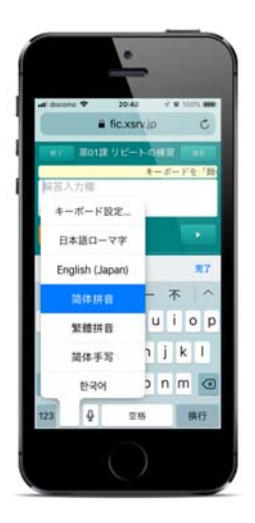

 ①「リピートの練習」の画面が出たら、解答入力欄 をクリックして、キーボードを出す。
 ②キーボードの左下にある<sup>●</sup>ボタンを長押して、 「簡体手写」あるいは「简体手写」に切り替える。

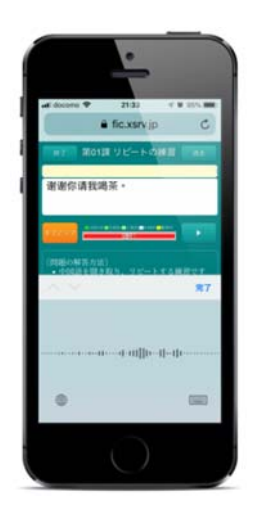

③「スタート」ボタンを押し、問題の音声を聞く。
 ④キーボードの左下にある ♥ ボタンを押し、左図のような音声入力モードに切り替える。音声を真似て発音すると、文章が表示されていく。
 ⑤正確に変換されれば、正解。どうしても正確に変換されない場合は他の入力方法で補う。

Q 中国語が正しく入力できません!

- A キーボードの左下にある<sup>●</sup>ボタンを長押して、 「簡体手写」あるいは「简体手写」に切り替え てください。それ以外は中国語の音声入力がで きません。
- Q どうしても正しく認識してくれません。
- A ピンイン入力や手書き入力で補ってください。

■通訳の練習 日本語の短文を中国語に通訳する練習です。

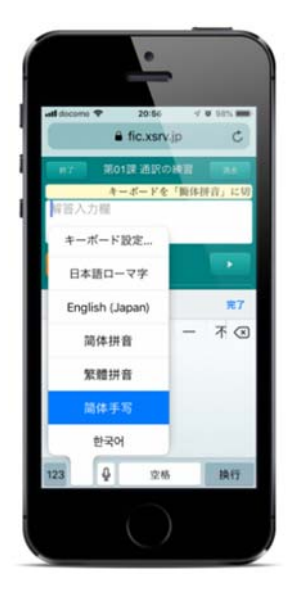

入力方法は「リピートの練習」と同じですが、 音声は再生されません。

4. e 宿題と成績評価

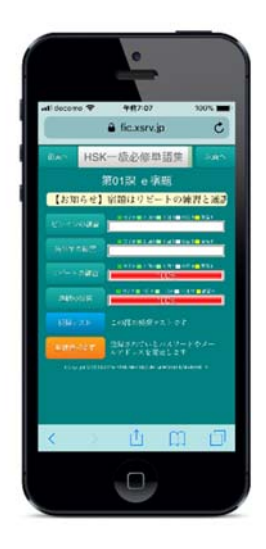

問題を正解するごとにグラフの色が変って いき、すべての問題を3回ずつ正解すると赤 色で「完了」と表示されます。

Q 「復習」って何ですか? A 一度完了した問題も1ヶ月後に「復習」 として再度出題されます。「復習」は 各問1回ずつ正解すれば完了となります。

## Android 編

### 1. 中国語入力の準備

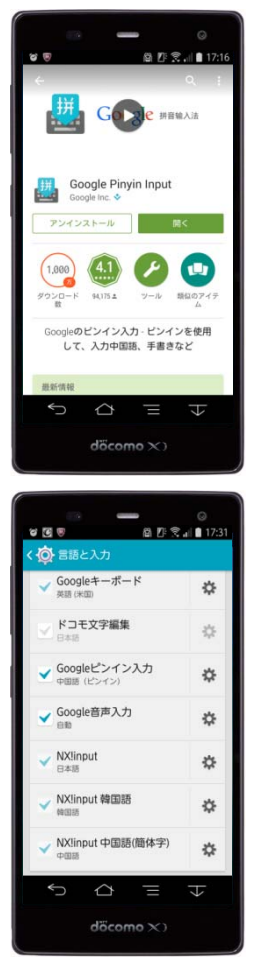

■Google Pinyin Input のインストール 「Play ストア」から中国語入力ツールの「Google Pinyin Input (Google ピンイン入力)」をダウンロー ドし、インストールします。

■中国語入力を ON にする Android の「本体設定」→「言語と入力」を開き、 「Google ピンイン入力」にチェックを付けます。

●ブラウザには Google 社の Chrome を推奨しています。「Play ストア」から 「Chrome ブラウザ - Google」をダウンロードし、インストールしてください。 ●使い方は、iPhone 編を参考にしてください。